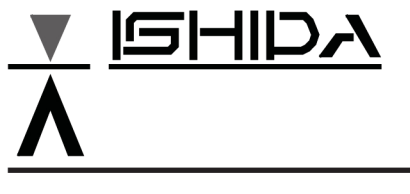

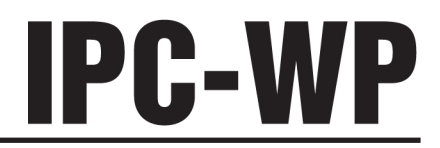

# **Service Manual**

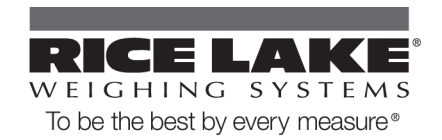

# OUTLINE

#### • Purpose of this manual

This manual is edited for the authorized servicing personnel and used when carrying out services and maintenance of the machine.

#### Relative manual

Refer to the operation manual for ususal operations.

#### Symbols used in this manual

#### 1. Warning symbols

| Symbol          | Meaning                                                                                                    |
|-----------------|----------------------------------------------------------------------------------------------------|
| <b>A</b> Danger | Indicates information that, if not avoided, is likely to result in loss of life or serious injury.                                         |
| Warning         | Indicates information that, if not avoided, may result in loss of life or serious injury.                                                  |
| Caution         | Indicates information that, if not avoided, could result in relatively serious or minor injury, damage to the machine or faulty operation. |

#### 2. Explanatory symbols

| Symbol      | Meaning                                                               |
|-------------|-----------------------------------------------------------------------|
| Note        | Indicates information to call or emphasize for attention to the note. |
| Reference   | Indicates the reference page.                                         |
| Information | Indicates information to help understanding.                          |

#### • Readers of this manual

This manual is edited for the servicing personnel. Use by other personnel is not permitted.

#### Note

This manual may be revised in accordance with modification when made in the machine. All rights are reserved. Copying any part of this manual is prohibited without our permission.

# Contents

| Chapter                | 1. Product Overview                                   | . 3      |  |  |  |  |  |
|------------------------|-------------------------------------------------------|----------|--|--|--|--|--|
| 1.1                    | Product Overview                                      | 3        |  |  |  |  |  |
| 1.2                    | Standard Specifications                               | 3        |  |  |  |  |  |
| 1.3                    | Appearance5                                           |          |  |  |  |  |  |
| 1.4                    | Operation Panel                                       |          |  |  |  |  |  |
| 1.5                    | Outer Dimensions                                      | 8        |  |  |  |  |  |
| Chapter                | 2 Test Mode                                           | . 9      |  |  |  |  |  |
| 2.1                    | Test Mode Flow                                        | 9        |  |  |  |  |  |
| 2.2                    | Starting Test Mode                                    | 10       |  |  |  |  |  |
| 23                     | Ending Test Mode                                      | 10       |  |  |  |  |  |
| 2.0                    | Memory Switch                                         | 11       |  |  |  |  |  |
| 2. <del>4</del><br>2.5 | C1 Mode - Country No. Setting                         | 11       |  |  |  |  |  |
| 2.0                    | 2.5.1 Country No. Table                               | 11       |  |  |  |  |  |
|                        | 2.5.2 Operation                                       | 12       |  |  |  |  |  |
| 2.6                    | C2 Mode – Scale No. and Decimal Point Setting         | 12       |  |  |  |  |  |
|                        | 2.6.1 Scale No.[ X1 ] Table                           | 12       |  |  |  |  |  |
|                        | 2.6.2 Decimal Point Indication [ X2 ] Table           | 12       |  |  |  |  |  |
| 07                     |                                                       | 13       |  |  |  |  |  |
| 2.7                    | C3 Mode – Span Adjustment                             | 14<br>14 |  |  |  |  |  |
| 20                     | E Mode Setting Measuring Conditions and E2BOM Clear   | 14       |  |  |  |  |  |
| 2.0                    | 2 8 1 Operation                                       | 15<br>15 |  |  |  |  |  |
|                        | 2.8.2 Error No. List                                  | 16       |  |  |  |  |  |
| Chapter                | 3 Hardware Configuration                              | 17       |  |  |  |  |  |
| 3.1                    | Mechanisms                                            | <br>17   |  |  |  |  |  |
| 0.1                    | 3.1.1 Dual Display                                    | 17       |  |  |  |  |  |
|                        | 3.1.2 Single Display                                  | 19       |  |  |  |  |  |
| 3.2                    | Electric Concerns                                     | 21       |  |  |  |  |  |
|                        | 3.2.1 Block Diagram                                   | 21       |  |  |  |  |  |
|                        | 3.2.2 Main Board PS-021                               | 22       |  |  |  |  |  |
|                        | 3.2.3 Switch Board PS-022                             | 24       |  |  |  |  |  |
|                        | 3.2.4 Dual Display Board PS-025                       | 24<br>24 |  |  |  |  |  |
| <b>.</b>               |                                                       | ~ -      |  |  |  |  |  |
| Cnapter                | 4 maintenance                                         | 25       |  |  |  |  |  |
| 4.1                    | Disassembly Procedure                                 | 25       |  |  |  |  |  |
|                        | 4.1.1 Case Disassembly Procedure & Assembly Procedure | 25<br>27 |  |  |  |  |  |
|                        | 4.1.2 Wain Board (PS-021) Replacement                 | 21<br>27 |  |  |  |  |  |
|                        | 4.1.4 Customer Display Board (PS-023) Replacement     | 28       |  |  |  |  |  |
|                        | 4.1.5 Load Cell Replacement                           | 28       |  |  |  |  |  |
|                        | 4.1.6 Airproof Rubber Ring Replacement                | 31       |  |  |  |  |  |
| 4.2                    | Troubleshooting                                       | 32       |  |  |  |  |  |

# Chapter 1. Product Overview

## **1.1 Product Overview**

- The IPC-WP Series is a water proof type digital scale which can be operated with two batteries.
- The large LCD with 25mm height is provided for the display.

## 1.2 Standard Specifications

| Item                        | Description                                                                                                    |                                              |                                                  |  |  |  |
|-----------------------------|----------------------------------------------------------------------------------------------------|----------------------------------------------|--------------------------------------------------|--|--|--|
| Madalusausa                 | IPC-WP Series /IPC-WP DUAL Series                                                                                           |                                              |                                                  |  |  |  |
| Model name                  | IPC-WP 3                                                                                                    | IPC-WP 6                                     | IPC-WP 15                                        |  |  |  |
| Non-OIML(ASIA)              |                                                                                                    |                                              |                                                  |  |  |  |
|                             | 3kg                                                                                                    | 6kg                                          | 15kg                                             |  |  |  |
|                             | Single range                                                                                                    | Single range                                 | Single range                                     |  |  |  |
| Casla unit                  | 0.001kg                                                                                                    | 0.002kg                                      | 0.005kg                                          |  |  |  |
|                             | 3.000kg/0.001kg                                                                                                    | 6.000kg/0.002kg                              | 15.000kg/0.005kg                                 |  |  |  |
| Accuracy                    |                                                                                                    | 1/3000                                       |                                                  |  |  |  |
| OIML R76 Class III          |                                                                                                    |                                              |                                                  |  |  |  |
|                             | 3kg                                                                                                    | 6kg                                          | 15kg                                             |  |  |  |
|                             | Multi interval                                                                                                    | Multi interval                               | Multi interval                                   |  |  |  |
| Scale unit                  | 0kg to 1.5kg/0.001kg<br>1.5kg to 3kg/0.002kg                                                                                | 0kg to 3kg/0.002kg<br>3kg to 6kg/0.005kg     | 0kg to 7.5kg/0.005kg<br>7.5kg to 15kg/0.01kg     |  |  |  |
| Accuracy                    | 1/1500                                                                                                    | 1/1200                                       | 1/1500                                           |  |  |  |
| Ib/kg Switching Specificati | on (USA)                                                                                                    |                                              |                                                  |  |  |  |
|                             | 6lb/3kg                                                                                                    | 15lb/6kg                                     | 30lb/15kg                                        |  |  |  |
|                             | Multi interval                                                                                                    | Multi interval                               | Multi interval                                   |  |  |  |
|                             | 0lb to 3lb/0.002lb<br>3lb to 6lb/0.005lb                                                                                    | 0lb to 7.5lb/0.005lb<br>7.5lb to 15lb/0.01lb | 0lb to 715lb/0.01lb<br>15lb to 30lb/0.02lb       |  |  |  |
| Scale unit                  | (0kg to 1.5kg/0.001kg)<br>(1.5kg to 3kg/0.002kg)                                                                            | (0kg to 3kg/0.002kg)<br>(3kg to 6kg/0.005kg) | (0kg to 7.5kg/0.005kg)<br>(7.5kg to 15kg/0.01kg) |  |  |  |
| Accuracy                    | 1/1500                                                                                                    |                                              |                                                  |  |  |  |
| Weigh platter size          | 196mm(L)×226mm(W)                                                                                                    |                                              |                                                  |  |  |  |
| Display                     | Single display / Dual diaplay<br>LCD type 6 digits (7segments) Height : 25mm                                                |                                              |                                                  |  |  |  |
| Environment condition       | Ambient temperature: -5°C to +40°C<br>Relative humidity: 80%RH (Max.), no condensation                                      |                                              |                                                  |  |  |  |
| Power source                | Two D-sized dry batteries or AC adaptor<br>[ Battery duration ]<br>Two alkaline D-sized batteries (Approximately 500 hours) |                                              |                                                  |  |  |  |
| Current consumption         | Max. 25mA                                                                                                    |                                              |                                                  |  |  |  |
| Auto power off              | Select: 60 minutes (default), 20 minutes or non Auto power off                                                              |                                              |                                                  |  |  |  |
| Weight (excl. battery)      | 3.2kg                                                                                                    |                                              |                                                  |  |  |  |

| ltem   | Description                                                                                                    |
|--------|----------------------------------------------------------------------------------------------------|
| Option | AC adaptor (Dealer Option)<br>•Output voltage                                                                                                    |
|        | <ul> <li>3.2 to 6.0VDC (current load at 25mA, or at IPC connection)<br/>(caution)</li> </ul>                                                         |
|        | <ol> <li>Output voltage must not exceed 6.0V even if power supply voltage is at<br/>+10%.</li> </ol>                                                 |
|        | 2. Output voltage exceeds 3.2V even if power supply voltage is at -15%.                                                                              |
|        | <ul> <li>Generally, AC adaptor output voltage varies with load current.<br/>Confirm output voltage with a 25mA load current (IPC current)</li> </ul> |
|        | <ul> <li>Output plug configuration/polarity</li> <li>Configuration Specification EIAJ RC-5320-2</li> <li>Polarity Center Plus</li> </ul>             |

# 1.3 Appearance

#### Front & Rear view

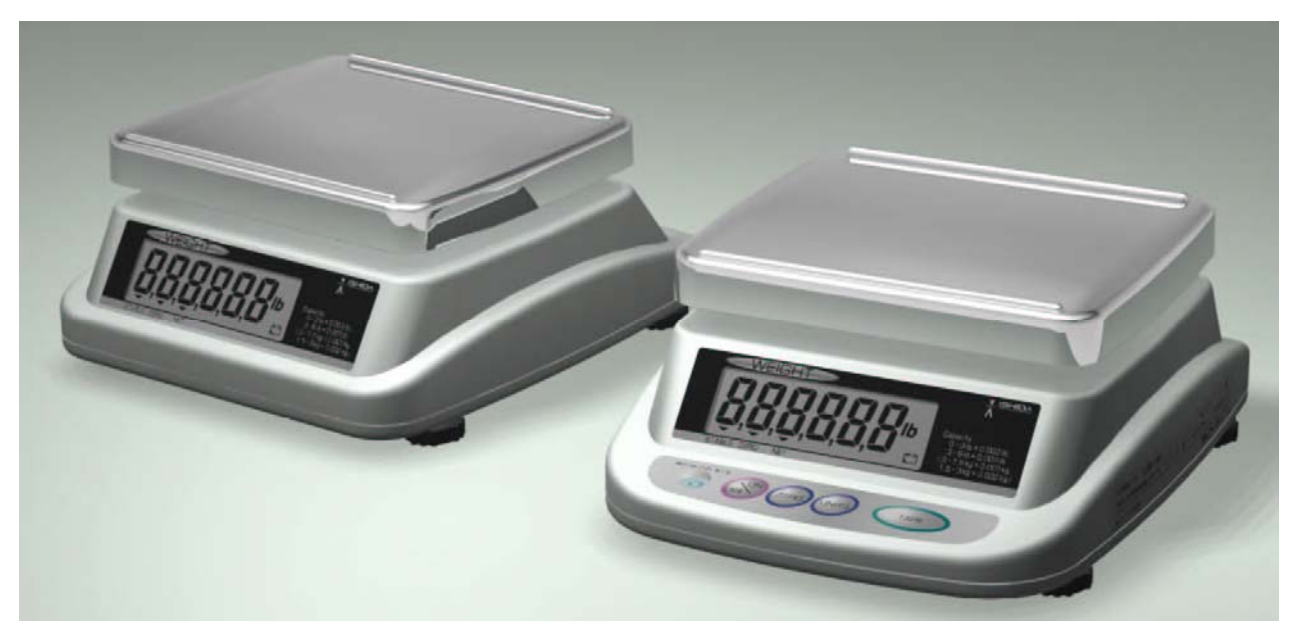

■Bottom view

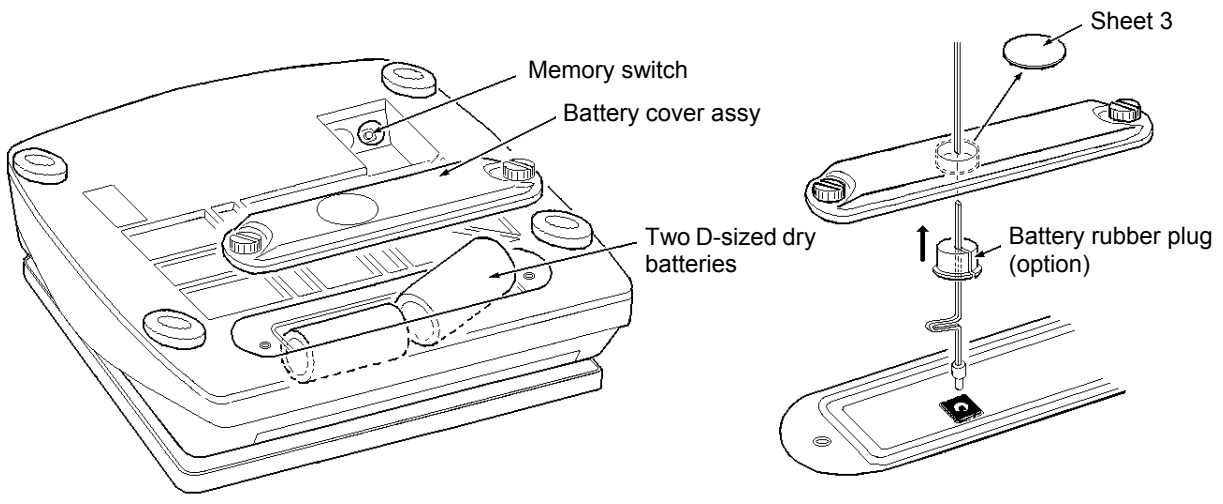

#### ■ASIA Specification

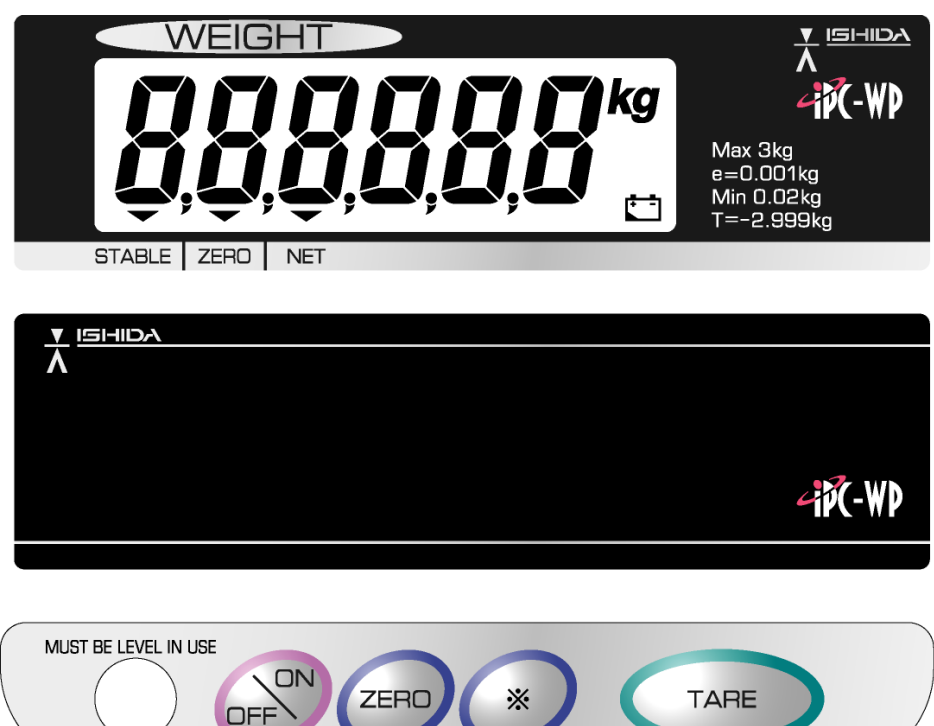

#### ■Oceania Specification

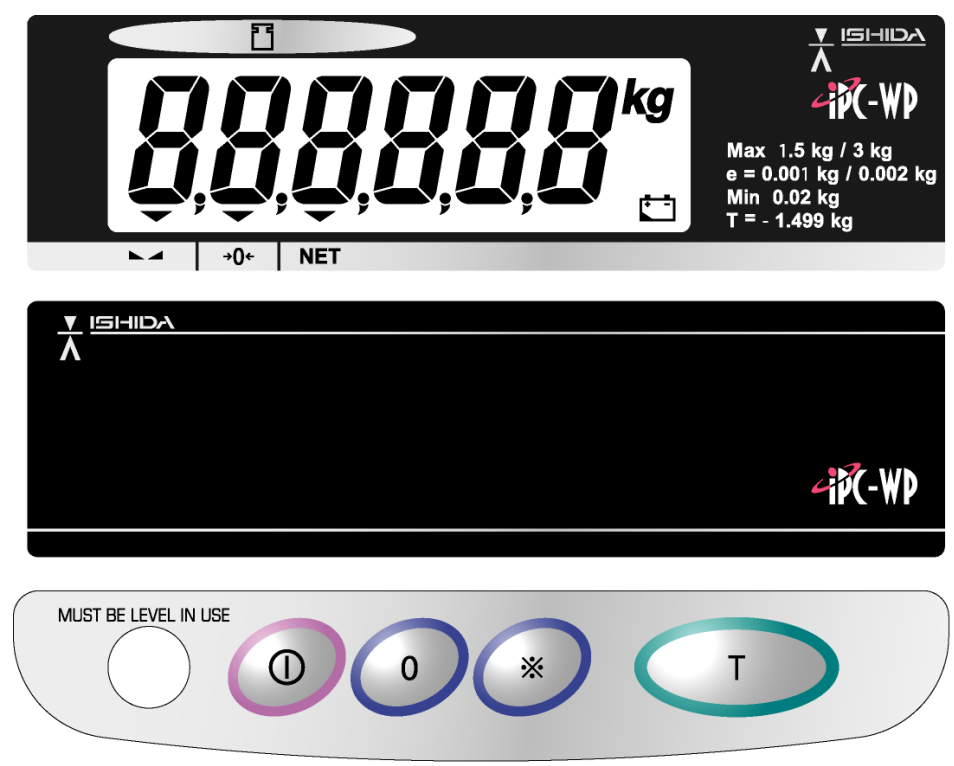

#### ■EU Specification

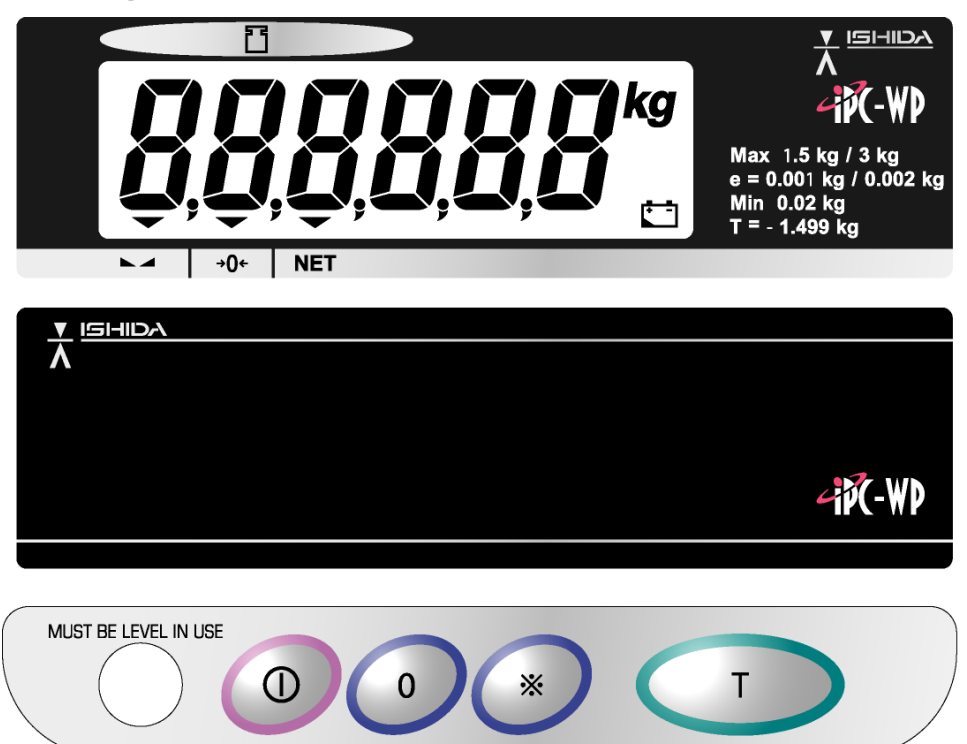

## ■USA Specification

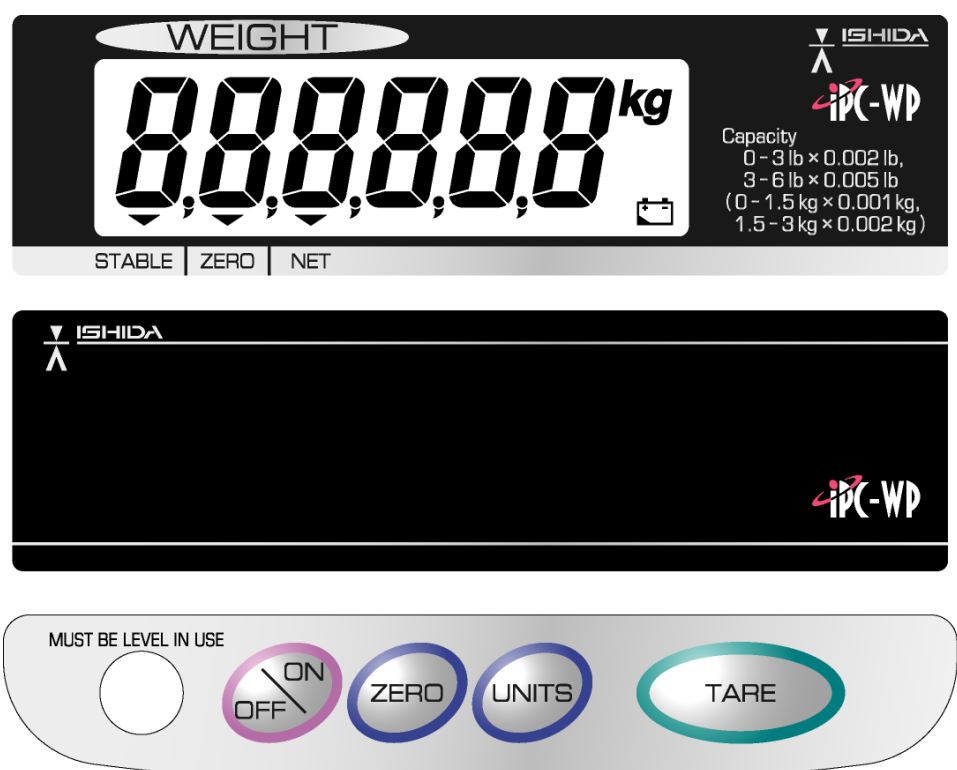

# 1.5 Outer Dimensions

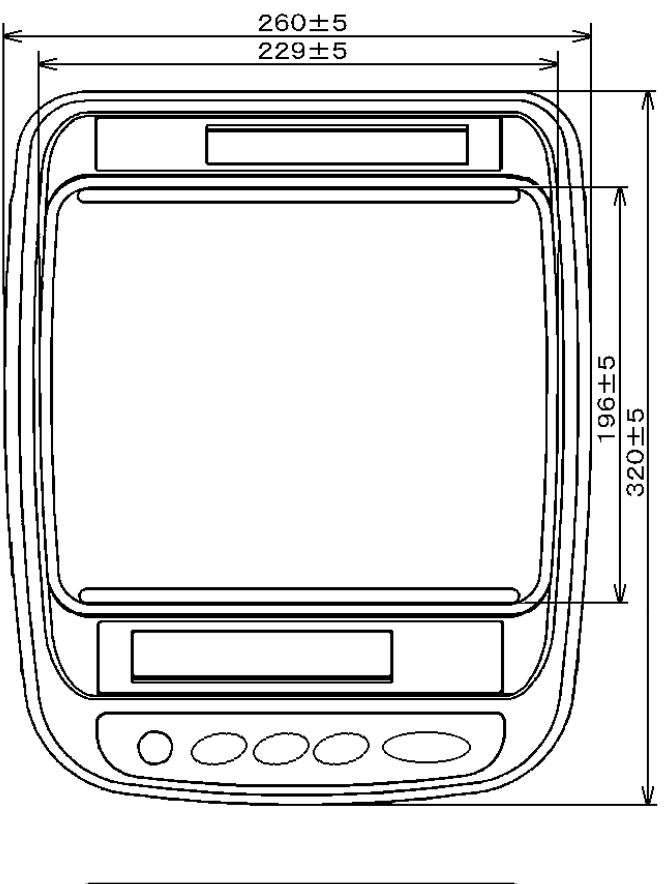

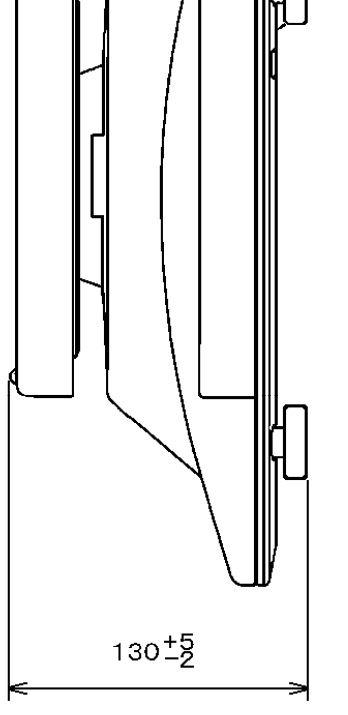

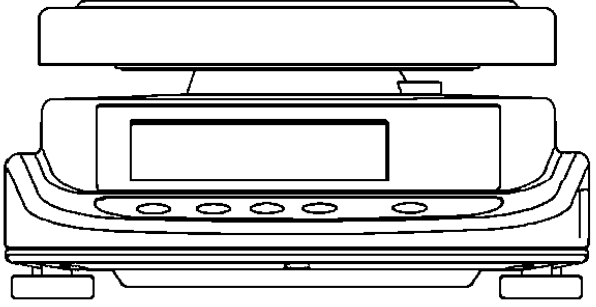

(Unit: mm)

# Chapter 2 Test Mode

The Test Mode is used for diagnosis and/or setting at maintenance service.

#### 2.1 Test Mode Flow

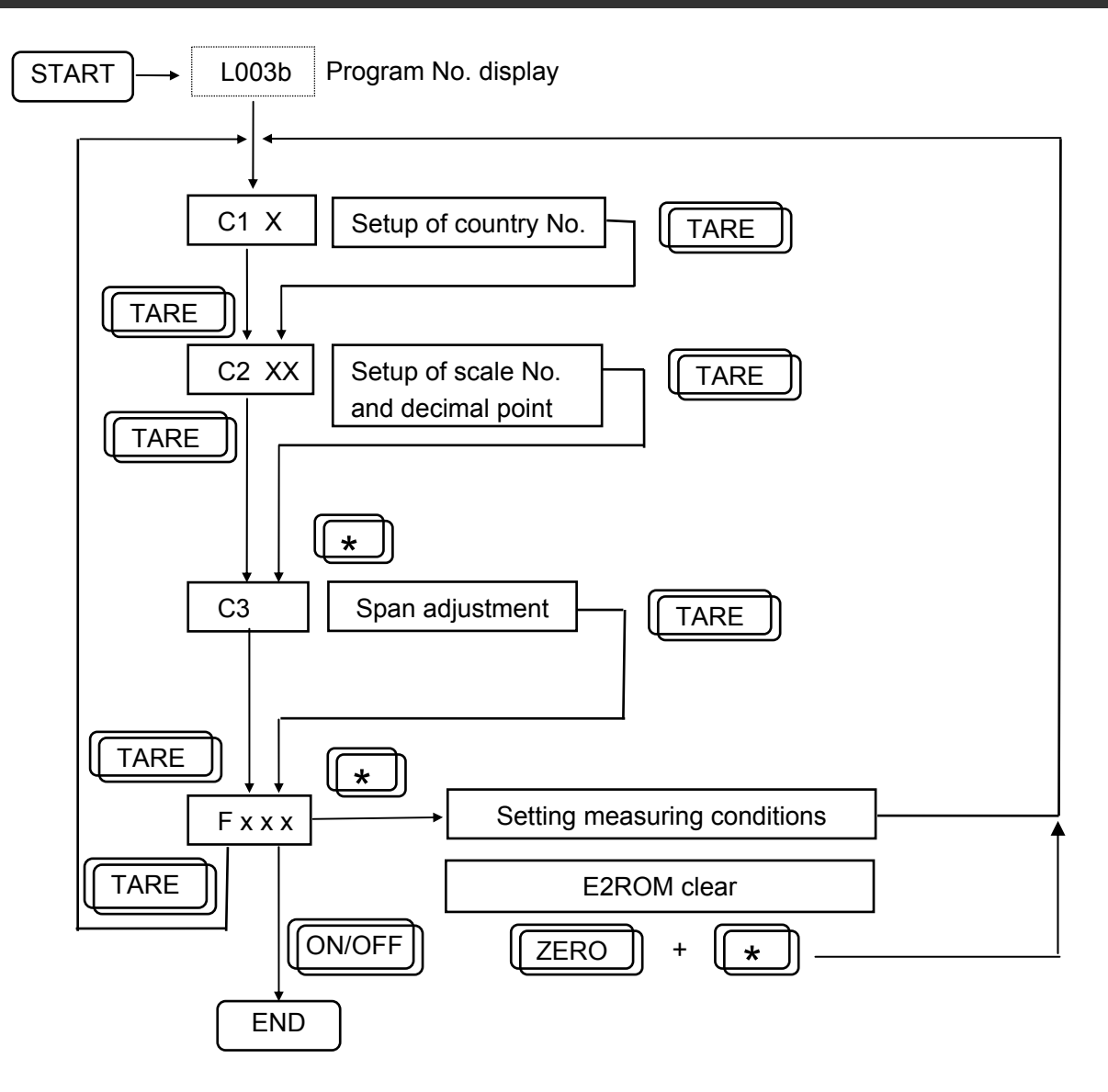

**Note:** Press the memory switch at any time during test mode to record the data to the E2PROM. Then "P-EP" appears in the display.

# Key Functions (when setting value)

|      | K          | ey                |      | Function                                                                                                    |
|------|------------|-------------------|------|----------------------------------------------------------------------------------------------------|
| Asia | Oceania    | EU                | USA  | Function                                                                                                    |
| OFF  |            |                   | DFF  | <ul> <li>Use at TEST mode startup.</li> <li>(Press this key while the TARE key is depressed.)</li> <li>Use at TEST mode end</li> </ul>   |
| ZERD | 0          | 0                 | ZERD | Use when selecting digits.                                                                                                    |
| T    | TARE       | TARE              | Ľ    | <ul> <li>Press when fixing values after mode or data selection.</li> <li>Increments values for each press during data change.</li> </ul> |
| *    | UNITS      | *                 | *    | Press when entering C3 or F mode                                                                                                    |
|      |            |                   |      | (Tactile switch in the main circuit board)<br>Stores E2ROM data set for each item of the C and F<br>mode.                                |
|      | Men<br>Swi | )<br>nory<br>itch |      | PS-021<br>Memory switch                                                                                                    |

# 2.2 Starting Test Mode

| Operation                                                                                 | Display |
|-------------------------------------------------------------------------------------------|---------|
| <ol> <li>Press and release the ON/OFF key while the TARE key is<br/>depressed.</li> </ol> | L003    |
| 2. Release the TARE key.                                                                  |         |

# 2.3 Ending Test Mode

| Operation                                                                               | Display |  |  |
|-----------------------------------------------------------------------------------------|---------|--|--|
| 1. C mode / F mode status                                                               |         |  |  |
| <ol> <li>Release the ON/OFF key after depressing for one second<br/>or more.</li> </ol> |         |  |  |

# 2.4 Memory Switch

| Operation                     | Display     |
|-------------------------------|-------------|
| 1. C mode / F mode status     |             |
| 2. Press the O Memory Switch. | <b>P-EP</b> |

# 2.5 C1 Mode – Country No. Setting

# 2.5.1 Country No. Table

| Country No. |                                                                  |   |     |   |            |    |                                           |                                                                  |      |                 |     |
|-------------|------------------------------------------------------------------|---|-----|---|------------|----|-------------------------------------------|------------------------------------------------------------------|------|-----------------|-----|
| 1           | 2                                                                | 3 | 4   | 5 | 6          | 7  | ltem                                      | Data                                                             | Wei- | Digit           | Rit |
| JPN         | ASIA                                                             |   | USA |   | AUS<br>CAN | EU | Rem                                       | Data                                                             | ght  | Digit           | BR  |
| 0           | 0                                                                | 0 | 0   | 0 | 0          | 0  | Start range                               | 0: ±10%<br>1: ±2%                                                | 1    |                 | D0  |
| 0           | 0                                                                | 0 | 0   | 1 | 0          | 0  | Zero point mark                           | 0: Lights on at true zero<br>1: Lights on at<br>Provisional zero | 2    | 10 <sup>0</sup> | D1  |
| 1           | 0                                                                | 0 | 0   | 1 | 0          | 0  | Below true zero<br>indication             | 0: ""<br>1: Negative value                                       | 4    |                 | D2  |
| 0           | 0                                                                | 0 | 0   | 1 | 0          | 0  | Cleaning tare weight by pressing ZERO key | 0: No<br>1: Yes                                                  | 8    |                 | D3  |
| 0           | 0                                                                | 1 | 0   | 0 | 0          | 1  | Decimal point<br>Indicator                | 0: "."<br>1: ","                                                 | 1    |                 | D4  |
| 0           | 0                                                                | 0 | 1   | 0 | 0          | 0  | Over-scale indication                     | 0: BLANK<br>1: "OL"                                              | 2    | 401             | D5  |
| 0           | 0                                                                | 0 | 0   | 1 | 0          | 0  | Tare subtraction                          | 0 : Not possible<br>1: Possible                                  | 4    | 10              | D6  |
| 0           | 0                                                                | 0 | 0   | 0 | 1          | 1  | Tare clear with ZERO key                  | 0: Possible<br>1: Not Possible                                   | 8    |                 | D7  |
| 0           | 0                                                                | 0 | 0   | 0 | 0          | 0  | Stabilized,<br>re-stabilized<br>frequency | 0: 5 times.<br>1: 8 times.                                       | 1    |                 | D8  |
| 0           | 0                                                                | 0 | 0   | 0 | 0          | 0  | Re-stabilization<br>Starting range        | 0: 2 times over<br>1: 4 times over                               | 2    | 10 <sup>2</sup> | D9  |
| 0           | 0                                                                | 0 | 0   | 0 | 0          | 0  | Stabilized/re-<br>stabilized range        | 0: 3 times<br>1: 5 times                                         | 4    |                 | D10 |
| 1           | 0                                                                | 0 | 0   | 0 | 0          | 0  | Section adjustment                        | 0: No<br>1: Yes (JAPAN)                                          | 8    |                 | D11 |
|             |                                                                  |   |     |   |            |    |                                           |                                                                  |      |                 |     |
| 804         | 000 010 020 04E 080 090 ←Display of F mode Measurement Condition |   |     |   |            |    |                                           |                                                                  |      |                 |     |

### 2.5.2 Operation

| Operation                                                                                                    | Display     |
|----------------------------------------------------------------------------------------------------|-------------|
| 1. Stating Test                                                                                                    |             |
| 2. Setup of Country No.                                                                                                    |             |
| <ul> <li>To select the No., use the [*] key</li> <li>Example: ASIA=2</li> </ul>                                                         | <b>[</b> ]  |
| 3. When the C2 mode is then required, press the TARE key.                                                                               | 11 51       |
| <ul> <li>When finishing, press the O Memory Switch to record<br/>the data to the memory, and enter the Ending Test<br/>Mode.</li> </ul> | <b>P-EP</b> |

# 2.6 C2 Mode – Scale No. and Decimal Point Setting

## 2.6.1 Scale No.[ X1 ] Table

| X1 |                     | Specifications     |                      | A/D Counts                    |
|----|---------------------|--------------------|----------------------|-------------------------------|
| 1  | 3kg (2g/1g)         | Multi interval     |                      | 30000 (20/10)                 |
| 2  | 6kg (5g/2g)         | Multi interval     |                      | 30000 (25/10)                 |
| 3  | 15kg (10g/5g)       | Multi interval     |                      | 30000 (20/10)                 |
| 4  | 30kg (20g/10g)      | Multi interval     |                      | 30000 (20/10)                 |
| 5  | 3kg (1g)            | Single range       |                      | 30000 (10)                    |
| 6  | 6kg (2g)            | Single range       |                      | 30000 (10)                    |
| 7  | 15kg (5g)           | Single range       |                      | 30000 (10)                    |
| 8  | 30kg (10g)          | Single range       |                      | 30000 (10)                    |
| 9  | 6lb (0.005lb/0.002  | b) / 3kg (2g/1g)   | Multi interval lb/kg | 30000 (25/10) / 30000 (20/10) |
| А  | 15lb (0.01lb/0.005  | b) / 6kg (5g/2g)   | Multi interval lb/kg | 30000 (20/10) / 30000 (25/10) |
| В  | 30lb (0.02lb/0.01lb | ) / 15kg (10g/5g)  | Multi interval lb/kg | 30000(20/10) / 30000 (20/10)  |
| С  | 60lb (0.05lb/0.02lb | ) / 30kg (20g/10g) | Multi interval lb/kg | 30000(25/10) / 30000 (20/10)  |
| D  | 100oz (0.1oz/0.05   | oz)                | Multi interval oz    | 20000 (20/10)                 |

# 2.6.2 Decimal Point Indication [X2] Table

| X2 | Display |
|----|---------|
| 1  | "0"     |
| 2  | "0.0"   |
| 3  | "0.00"  |
| 4  | "0.000" |

# 2.6.3 Operation

| Operation                                                                                                    | Display                |
|----------------------------------------------------------------------------------------------------|------------------------|
| 1. Stating Test                                                                                                    |                        |
| <ul> <li>Scale No. and Decimal point indication mode</li> <li>Press the [ TARE ] key ON → (1<sup>st</sup> digit flashes)</li> <li>Example: ASIA 3kg (1g) Single range X1=5, X2=4</li> </ul> | <b>[2] !!</b><br>X2 X1 |
| <ul> <li>2.1 Scale No. Setting</li> <li>• Press the [*] key ON four times (X1=5)</li> </ul>                                                                                                 | <b>E 2 15</b><br>x2 x1 |
| <ul> <li>2.2 Decimal point indication Setting</li> <li>• Press the [ ZERO ] key ON → (2<sup>nd</sup> digit flashes)</li> </ul>                                                              | <b>EZ 15</b><br>x2 X1  |
| <ul> <li>Press the [*] key ON three times (X2=4)</li> </ul>                                                                                                    | <b>EZ 45</b><br>x2 X1  |
| <ul> <li>When the C3 mode is required, press the TARE key.</li> </ul>                                                                                                    | []                     |
| <ul> <li>When finishing, press the O Memory Switch to record<br/>the data to the memory, and enter the Ending Test<br/>Mode.</li> </ul>                                                     | <b>P-EP</b>            |

# 2.7 C3 Mode – Span Adjustment

# 2.7.1 Operation

| Operation                                                                                                    | Display                                            |
|----------------------------------------------------------------------------------------------------|----------------------------------------------------|
| 1. Stating Test                                                                                                    |                                                    |
| 2. Span Adjustment mode                                                                                                    |                                                    |
| 2.1 Press the TARE key ON for two times.                                                                                                    |                                                    |
| 2.2 Press the [*] key ON → displays original A/D data<br>(The normal range for original A/D data is 1000 to 25000<br>counts).                                                                                                    | <b>\$\$\$\$\$\$\$\$\$\$\$\$\$\$</b>                |
| <ul> <li>2.3 Press the [*] key ON with zero load on the weigh platter</li> <li>→ Approx. 5000 count is diplayed.</li> </ul>                                                                                                    | 5 <i>0 10</i> *                                    |
| 2.4 Press the ZERO key if the count diverges from 5000 counts.                                                                                                    | 5000**                                             |
| <ul> <li>2.5 Put the weight same as weighing capacity on the weigh platter, then press the [*] key → "CAL" is displayed, then the A/D count becomes "35000" on the display. If the count diverges from 5000 counts, unload the weight and repeat the operations as set out in 2.4 and 2.5.</li> </ul> | [ <i>RL</i> <sup>kg</sup> ]<br>35000 <sup>kg</sup> |
| 2.6 When the C3 mode is required, press the TARE key.                                                                                                    | F 888                                              |
| <ul> <li>When finishing, press the O Memory Switch to record<br/>the data to the memory, and enter the Ending Test<br/>Mode.</li> </ul>                                                                                                    | <b>P-EP</b>                                        |
|                                                                                                    |                                                    |

|      | • "CAL" operation can not be performed unless zero-point adjustment is finished. |
|------|----------------------------------------------------------------------------------|
| Note | • "CAL" operation can not be performed unless the original A/D value exceeds     |
|      | 33300 counts when the weight is loaded.                                          |

# 2.8 F Mode – Setting Measuring Conditions and E2ROM Clear

| Note      | <ul> <li>All data has been fixed according to country specifications.</li> <li>Altering data may not conform to weighing and measuring tests for a country.</li> </ul> |
|-----------|----------------------------------------------------------------------------------------------------|
| Reference | <ul> <li>See 1.6 "C1 Mode-Country No. Setting" for Measurement Conditions Setup<br/>Table.</li> </ul>                                                                  |

## 2.8.1 Operation

|                                                                                  | Operation                                                                                                    | Display             |
|----------------------------------------------------------------------------------|----------------------------------------------------------------------------------------------------|---------------------|
| 1. Stating Te                                                                    | st                                                                                                    |                     |
| 2. Setting me                                                                    | easuring conditions                                                                                                    |                     |
| 2.1 Press the                                                                    | TARE key for three times                                                                                                    |                     |
| 2.2 Press the<br>Whenever<br>selected.                                           | [*] key $\rightarrow$ The least significant digit blinks. the [*] key is pressed, the required digit can be                                                                                                    | F 888               |
| 2.3 Whenever<br>has blinke                                                       | the [ *] key is pressed, the figure of the digit which does the increment.                                                                                                    | F 881               |
| 3. E2ROM cle                                                                     | ar                                                                                                    |                     |
| · Any scen                                                                       | e of F mode is possible.                                                                                                    |                     |
| Press the ZERO key and [ * ] key. $\rightarrow$ "EP-C" then "C1-1" is displayed. |                                                                                                    | <b><i>ЕР-</i></b> [ |
| Note                                                                             | At this point, writing in E2ROM of change data in F<br>mode and the default value to E2ROM clear has<br>not been completed. Push the memory switch.                                                                                                  |                     |
| Note                                                                             | E2ROM clear initializes Country No., Scale No., Zero, and Span adjustment values. It is necessary to set it again.                                                                                                    |                     |
| 4. Writing in E2ROM                                                              |                                                                                                    | Π_ΓΩ                |
| <ul> <li>Push the memory switch to memorize data.</li> </ul>                     |                                                                                                    | <u> </u>            |
| Note                                                                             | After E2ROM is cleared, if writing is performed in E2ROM without setting Country No., Scale No. nor Zero/Span adjustment value, and the power is turned on, "Err1" is displayed and it is not possible to use the machine. Set C1, C2, and C3 again. | Err 1               |

#### ♦Data after E2ROM is cleared

| Mode | Data | Item                                                            |                                |
|------|------|-----------------------------------------------------------------|--------------------------------|
| C1   | 1    | JAPAN                                                           |                                |
| C2   | 11   | Scale No.= 3kg (2g/1g) Multi interval                           | Decimal point indication= " 0" |
| C3   |      | Zero point and span adjustment value and each approximate value |                                |
| F    | 804  | Measurement condition                                           |                                |

#### 2.8.2 Error No. List

| Error No. | Mode        | Item                                                                             |
|-----------|-------------|----------------------------------------------------------------------------------|
| Err1      | At power ON | E2PROM unsetting or garbled data                                                 |
| Err2      | At power ON | Outside start range                                                              |
| Err3      | Test mode   | Outside range where zero point can be adjusted (original A/D 1000 count or less) |
| Err4      | Test mode   | (Original A/D 25000 count or more)                                               |
| Err5      | Test mode   | Outside span adjustment possible range (original A/D 33300 count or more)        |
| Err6      | Normal mode | Original A/D zero count or less                                                  |

# Chapter 3 Hardware Configuration

### 3.1 Mechanisms

#### 3.1.1 Dual Display

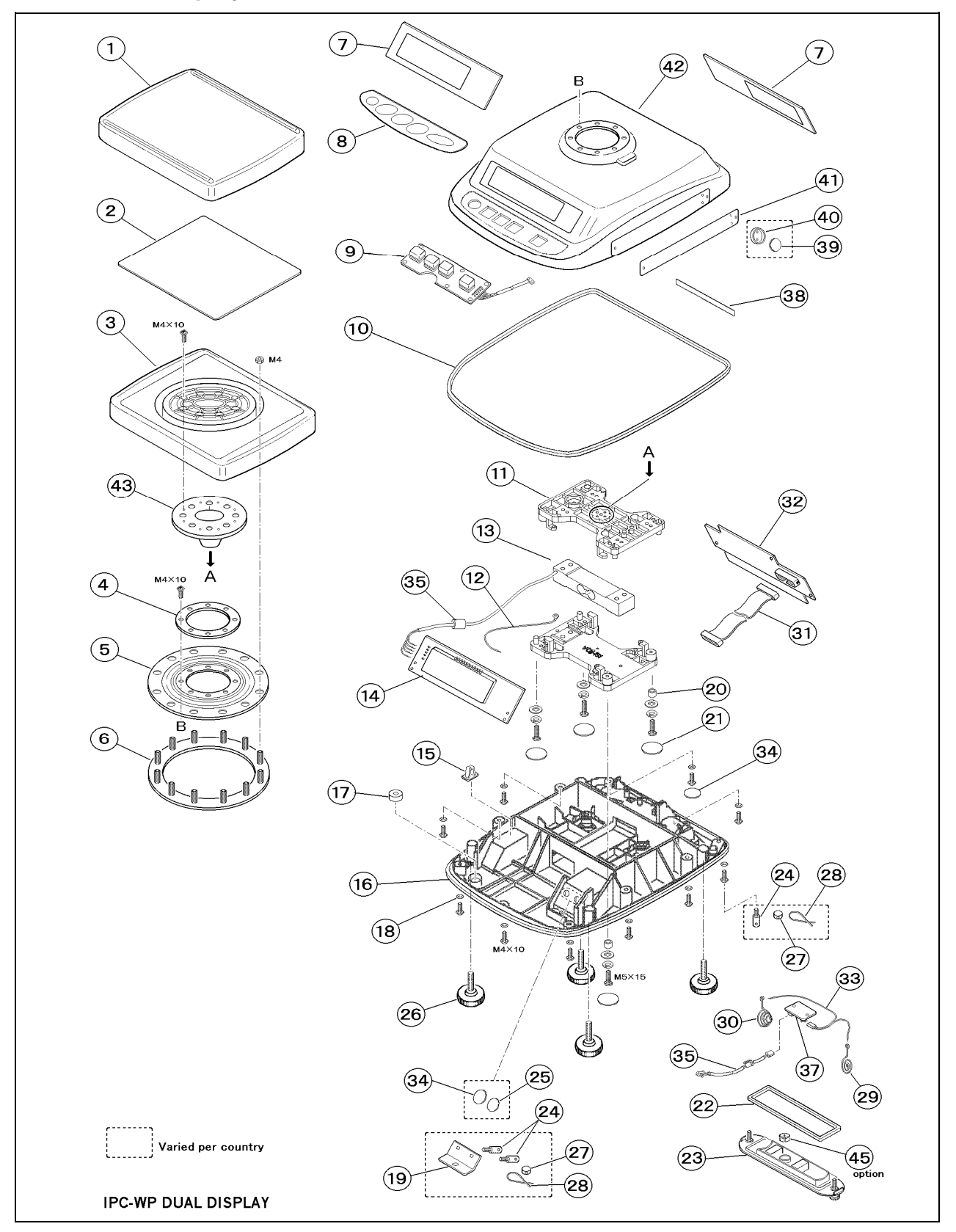

| No. | Parts Name                        | Weighing Capacity  | Q'ty |
|-----|-----------------------------------|--------------------|------|
| 1   | PLATTER                           |                    | 1    |
| 2   | SHEET PROTECT                     |                    | 1    |
| 3   | PLATTER BRACKET                   |                    | 1    |
| 4   | SUS RING INSIDE                   |                    | 1    |
| 5   | AIRPROOF RUBBER RING              |                    | 1    |
| 6   | SUS RING OUTSIDE                  |                    | 1    |
| 7   | SHEET 'DISPLAY' (KG)              | Varied per country | 2    |
| 8   | SHEET 'DISPLAY' SWITCH            | Varied per country | 1    |
| 9   | PWB 'PS-022, KEY                  |                    | 1    |
| 10  | AIRPROOF SPONGE BASE              |                    | 1    |
| 11  | PLATE SUPPORT                     |                    | 2    |
| 12  | HARNESS ,C2, GND                  |                    | 1    |
| 13  | LOAD CELL                         | 3kg/6kg/15kg       | 1    |
| 14  | PWB,PS-021A,MAIN                  |                    | 1    |
| 15  | WIRE SADDLE                       |                    | 1    |
| 16  | BASE                              |                    | 1    |
| 17  | LEVEL UNIT                        |                    | 1    |
| 18  | O-RING (RUBBER) 3.75*1.8          |                    | 10   |
| 19  |                                   | Varied per country |      |
| 20  | SLEEVE                            |                    | 2    |
| 21  | SHEET_3                           |                    | 5    |
| 22  | SPONGE BATTER COVER               |                    | 1    |
| 23  | BATTERY COVER ASSY                |                    | 1    |
| 24  |                                   | Varied per country |      |
| 25  | SHEET_2                           |                    | 1    |
| 26  | FOOT LEVEL                        |                    | 4    |
| 27  |                                   | Varied per country |      |
| 28  |                                   | Varied per country |      |
| 29  | SPRING 1                          |                    | 1    |
| 30  | SPRING 2                          |                    | 1    |
| 31  | HARNESS ,S2, DISPLAY              |                    | 1    |
| 32  | PWB , PS-023, DISPLAY             |                    | 1    |
| 33  | HARNESS ,C3, BATTERY              |                    | 1    |
| 34  | SHEET                             |                    | 2    |
| 35  | HARNESS ,S2, AC-ADAPTER           |                    | 1    |
| 36  | FERRITE CORE (K5B RH14.2*15*6.36) |                    | 1    |
| 37  | PWB 'PS-019'                      |                    | 1    |
| 38  | SHEET_1                           |                    | 1    |
| 39  | LEAD                              | Varied per country | 1    |
| 40  | HOLDER                            | Varied per country | 1    |
| 41  | NAMEPLATE                         | Varied per country | 1    |
| 42  | CASE                              |                    | 1    |
| 43  | BRACKET                           |                    | 1    |
| 44  |                                   |                    |      |
| 45  | BATTERY_RUBBER_PLUG               | Option             | 1    |

#### IPC-WP Dual Display Service Parts List

Note: Parts number may change without notice due to product improvement.

# 3.1.2 Single Display

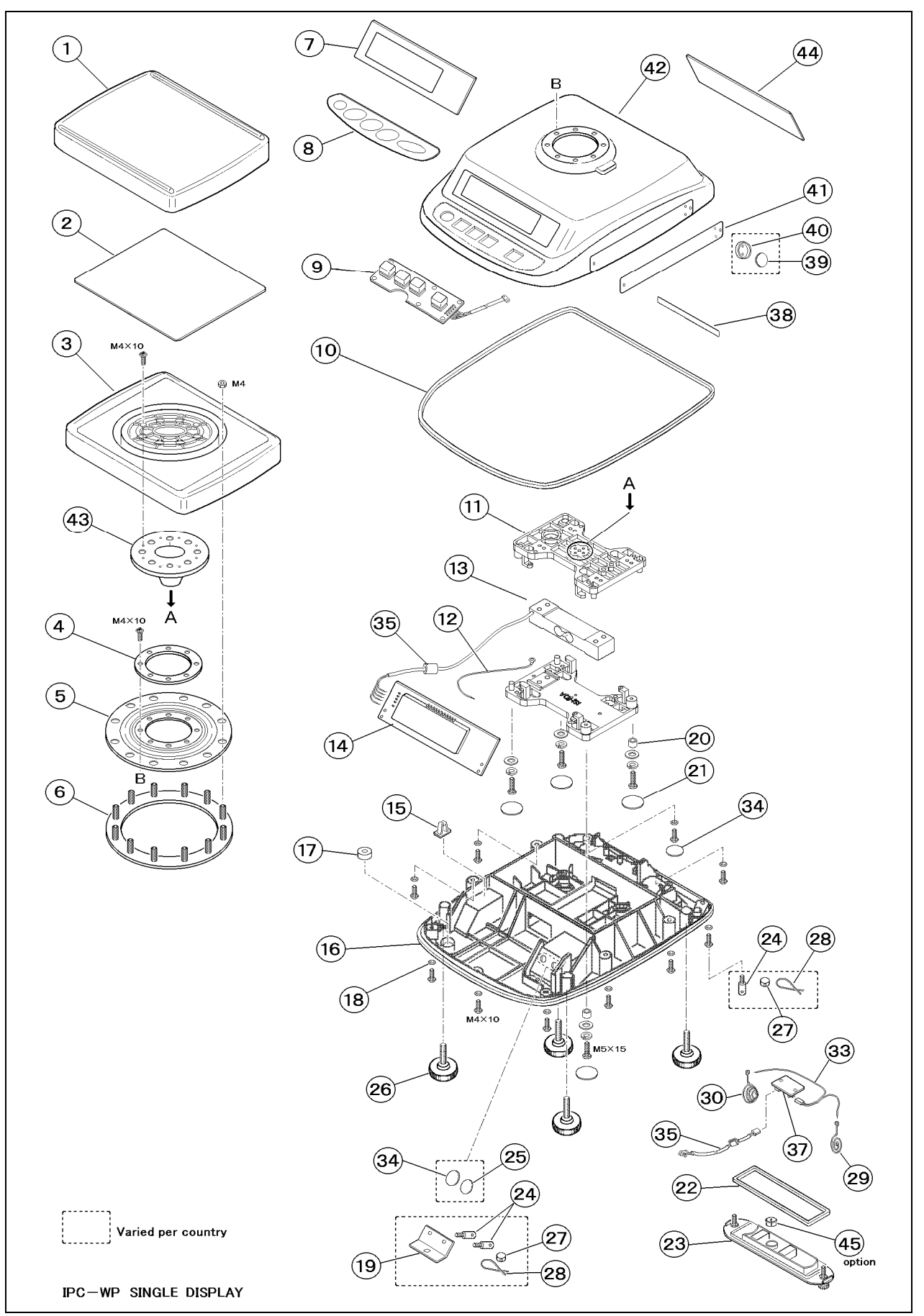

#### IPC-WP Single Display Service Parts List

| No. | Parts Name                        | Weighing Capacity  | Q'ty |
|-----|-----------------------------------|--------------------|------|
| 1   | PLATTER                           |                    | 1    |
| 2   | SHEET PROTECT                     |                    | 1    |
| 3   | PLATTER BRACKET                   |                    | 1    |
| 4   | SUS RING INSIDE                   |                    | 1    |
| 5   | AIRPROOF RUBBER RING              |                    | 1    |
| 6   | SUS RING OUTSIDE                  |                    | 1    |
| 7   | SHEET 'DISPLAY' ( KG)             | Varied per country | 1    |
| 8   | SHEET 'DISPLAY' SWITCH            | Varied per country | 1    |
| 9   | PWB 'PS-022, KEY                  |                    | 1    |
| 10  | AIRPROOF SPONGE BASE              |                    | 1    |
| 11  | PLATE SUPPORT                     |                    | 2    |
| 12  | GND CORD                          |                    | 1    |
| 13  | LOAD CELL                         | 3KG/6KG/15KG       | 1    |
| 14  | PWB,PS-021A,MAIN                  |                    | 1    |
| 15  | WIRE SADDLE                       |                    | 1    |
| 16  | BASE                              |                    | 1    |
| 17  | LEVEL UNIT                        |                    | 1    |
| 18  | O-RING (RUBBER) 3.75*1.8          |                    | 10   |
| 19  |                                   | Varied per country | 1    |
| 20  | SLEEVE                            |                    | 2    |
| 21  | SHEET_3                           |                    | 5    |
| 22  | SPONGE BATTER COVER               |                    | 1    |
| 23  | BATTERY COVER ASSY                |                    | 1    |
| 24  |                                   | Varied per country | 3    |
| 25  | SHEET_2                           |                    | 1    |
| 26  | FOOT LEVEL                        |                    | 4    |
| 27  |                                   | Varied per country | 2    |
| 28  |                                   | Varied per country | 2    |
| 29  | SPRING 1                          |                    | 1    |
| 30  | SPRING 2                          |                    | 1    |
| 33  | HARNESS,C3, BATTERY               |                    | 1    |
| 34  | SHEET                             |                    | 2    |
| 35  | HARNESS ,S2, AC-ADAPTER           |                    | 1    |
| 36  | FERRITE CORE (K5B RH14.2*15*6.36) |                    | 1    |
| 37  | PWB 'PS-019'                      |                    | 1    |
| 38  | SHEET 1                           |                    | 1    |
| 39  | LEAD                              | Varied per country | 1    |
| 40  | HOLDER                            | Varied per country | 1    |
| 41  | NAMEPLATE                         | 3KG/6KG/15KG       | 1    |
| 42  | CASE                              |                    | 1    |
| 43  | BRACKET                           |                    | 1    |
| 44  | BRCKPANEL                         |                    | 1    |
| 45  | BATTERY_RUBBER_PLUG               | Option             | 1    |

Note: Parts number may change without notice due to product improvement.

# 3.2 Electric Concerns

## 3.2.1 Block Diagram

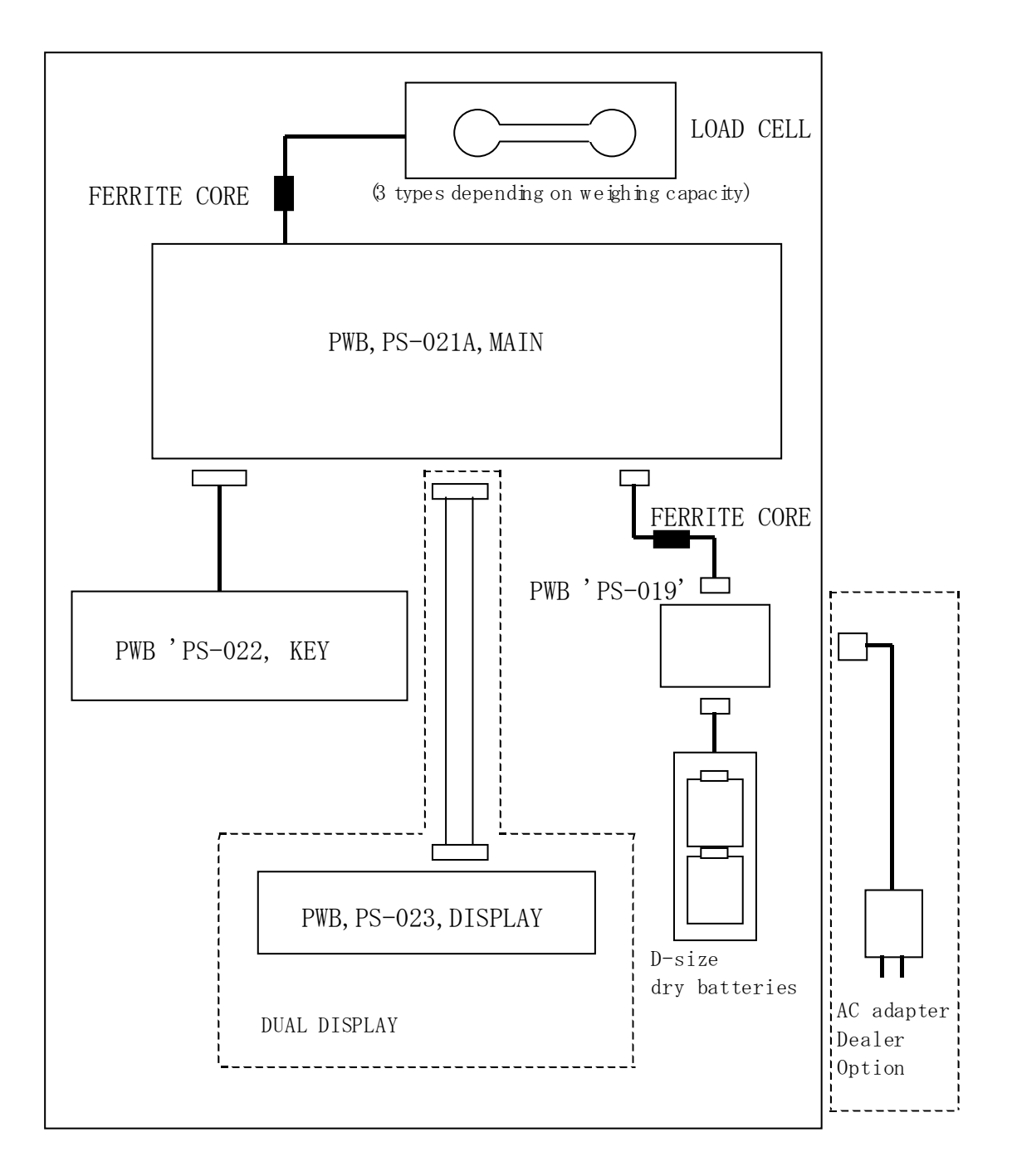

#### 3.2.2 Main Board PS-021

#### Parts side

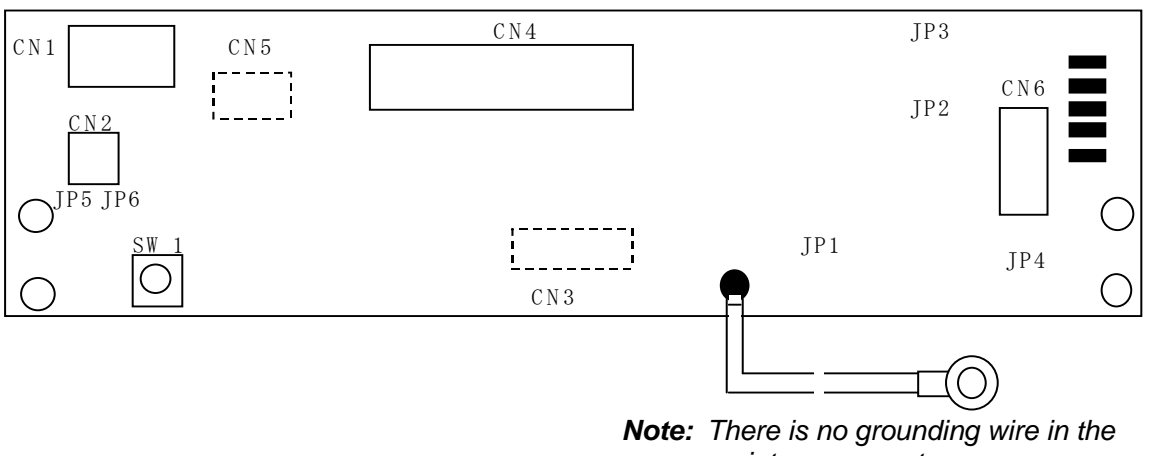

maintenance parts.

#### LCD side

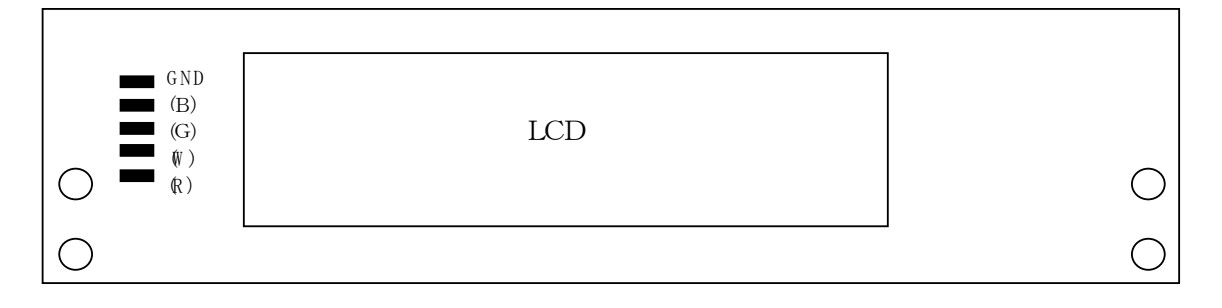

#### ■Connector

#### **CN1: Key input**

| Pin No. | Function | Remarks |
|---------|----------|---------|
| 1       | GND      |         |
| 2       | SW4      | tare    |
| 3       | SW3      | *       |
| 4       | SW2      | zero    |
| 5       | SW1      | ON/OFF  |

#### **CN2:** Power source input

| Pin No. | Function     | Remarks        |
|---------|--------------|----------------|
| 1       | Power source | DC 2.4 to 6.0V |
| 2       | GND          |                |

CN3: Not used

CN4: LCD display data output

CN5: Not used

#### CN6: Load cell input

| Pin No. | Soldering land | Function | Remarks     |  |  |
|---------|----------------|----------|-------------|--|--|
| 1       | (R)            | Vcc      | DC5V        |  |  |
| 2       | (W)            | GND      | GND         |  |  |
| 3       | (G)            | IN+      | Approx 2.5V |  |  |
| 4       | (B)            | IN-      | Approx 2.5V |  |  |
| 5       | GND            | GND      | GND         |  |  |

#### **♦**Jumper

JP1: Ferrite cut JP2: Ferrite cut JP3: Ferrite cut JP4: Ferrite cut JP5: Filter cut JP6: Filter cut

#### ♦ Switch

SW5: E2ROM Memory switch

## 3.2.3 Switch Board PS-022

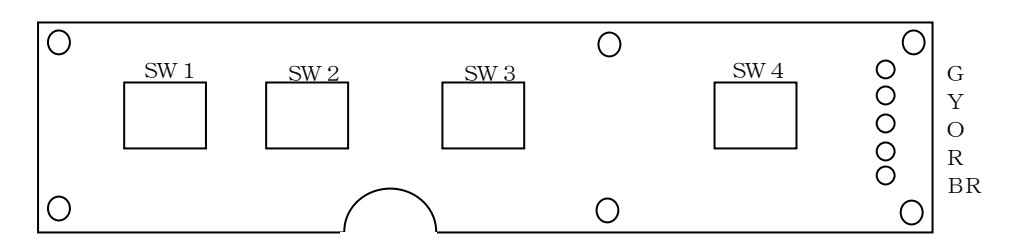

#### • Harness

| Pin No. | Function | Remarks |
|---------|----------|---------|
| BR      | GND      |         |
| R       | SW4      | tare    |
| 0       | SW3      | *       |
| Y       | SW2      | zero    |
| G       | SW1      | ON/OFF  |

## 3.2.4 Dual Display Board PS-023

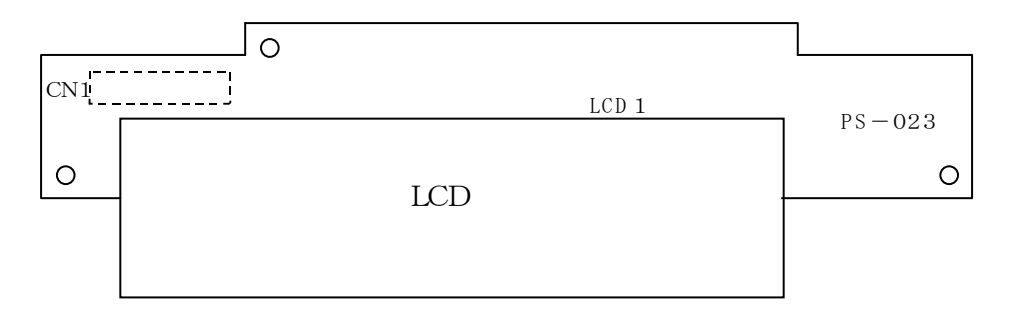

## 3.2.5 Connection Board PS-019

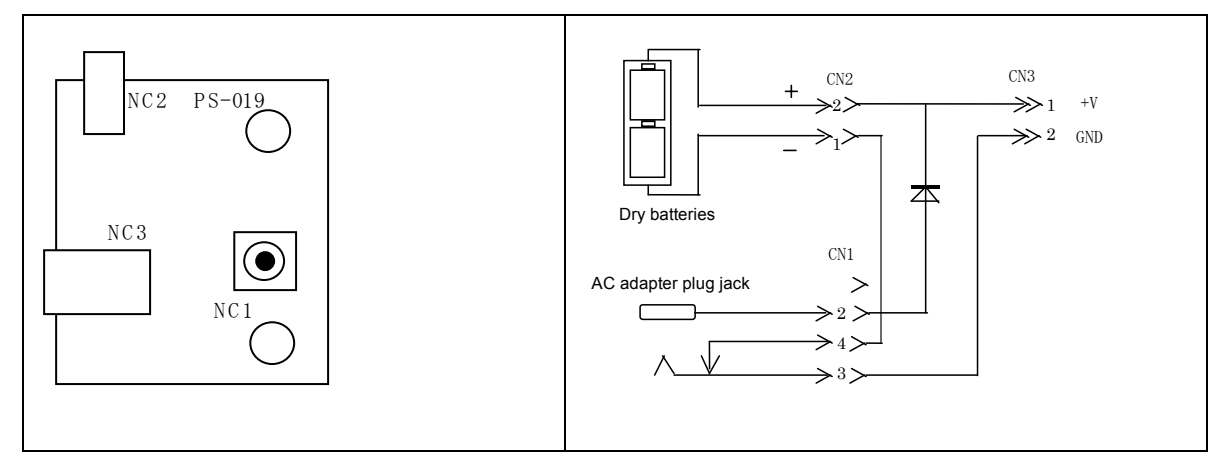

# Chapter 4 Maintenance

### 4.1 Disassembly Procedure

| Note    | The seal restricts the peel according to the country by a no report and doing as wanting put it. Follow the relevant procedure for the respective countries. |
|---------|----------------------------------------------------------------------------------------------------|
| Caution | The water proof sheet is to maintain the water proofing property. When you remove the sheet, replace it with a new one.                                      |

#### 4.1.1 Case Disassembly Procedure & Assembly Procedure

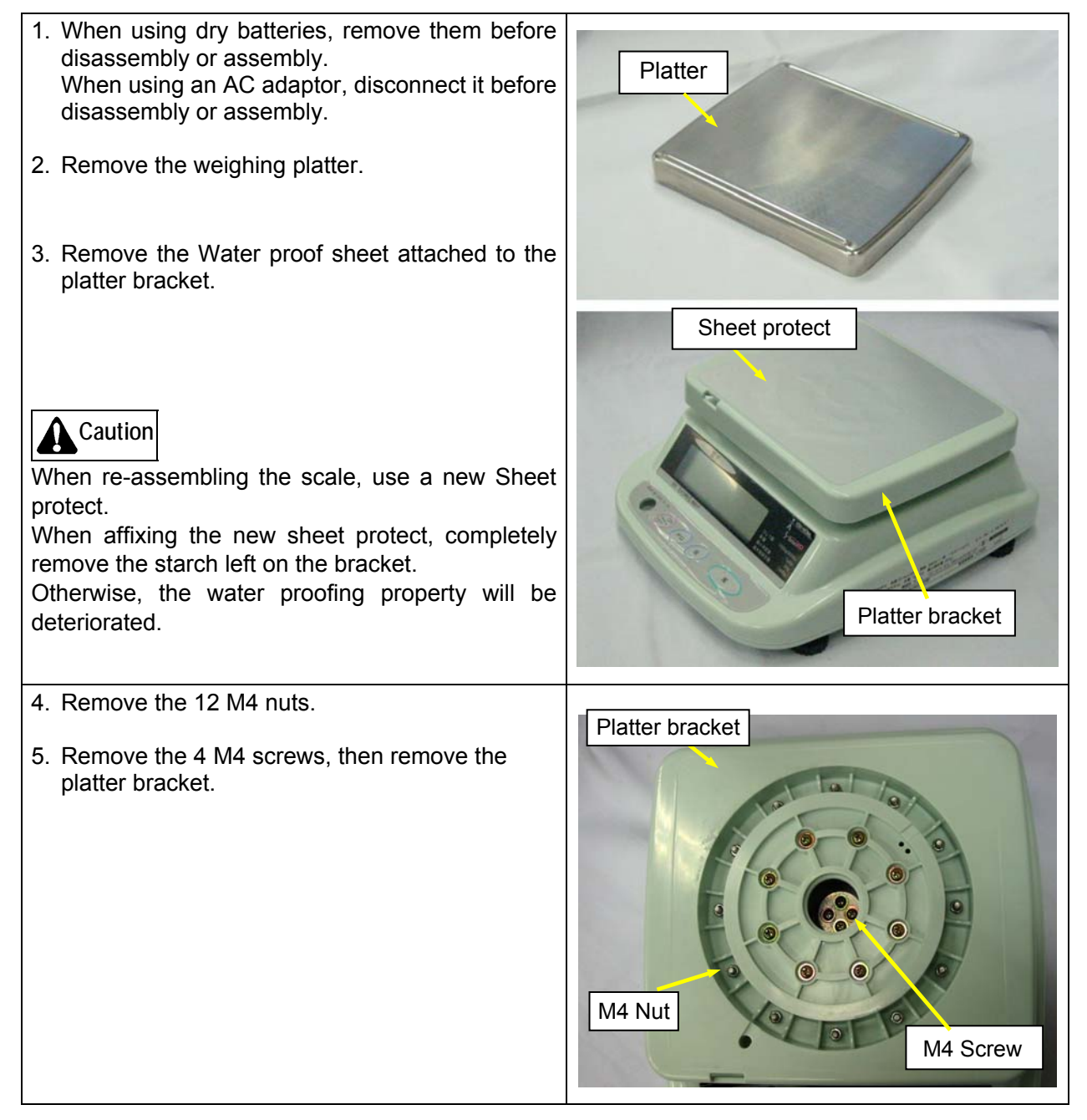

- 6. Remove the Approval seal.
- 7. Remove the 10 M4 screws located around the base.
- Caution

When re-assembling the scale, first fasten the screws tentatively, then tighten them completely one by one in a diagonal sequence.

If you strongly tighten a particular point first, the water proofing property will be deteriorated because you cannot push in the packing between the upper case and the base evenly.

8. Pull out the connector from CN1 on the main board, then remove the upper case.

Perform this procedure in reverse for assembly.

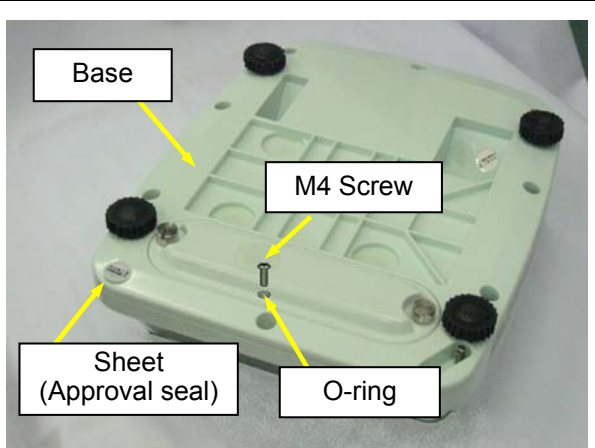

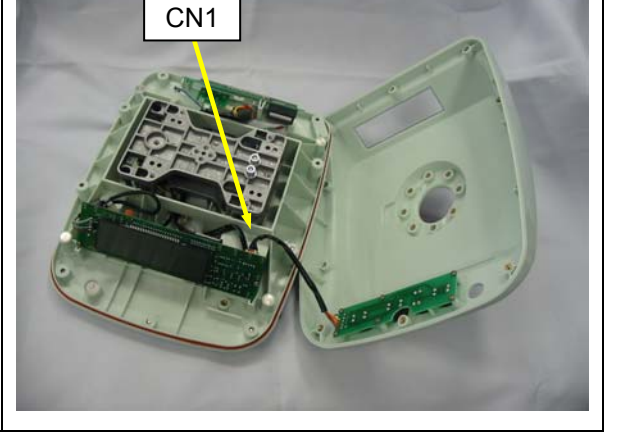

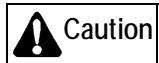

Affix a new Sheet protect.

When affixing the new sheet protect, completely remove the starch left on the bracket.

Otherwise, the water proofing property will be deteriorated. $_{\circ}$ 

## 4.1.2 Main Board (PS-021) Replacement

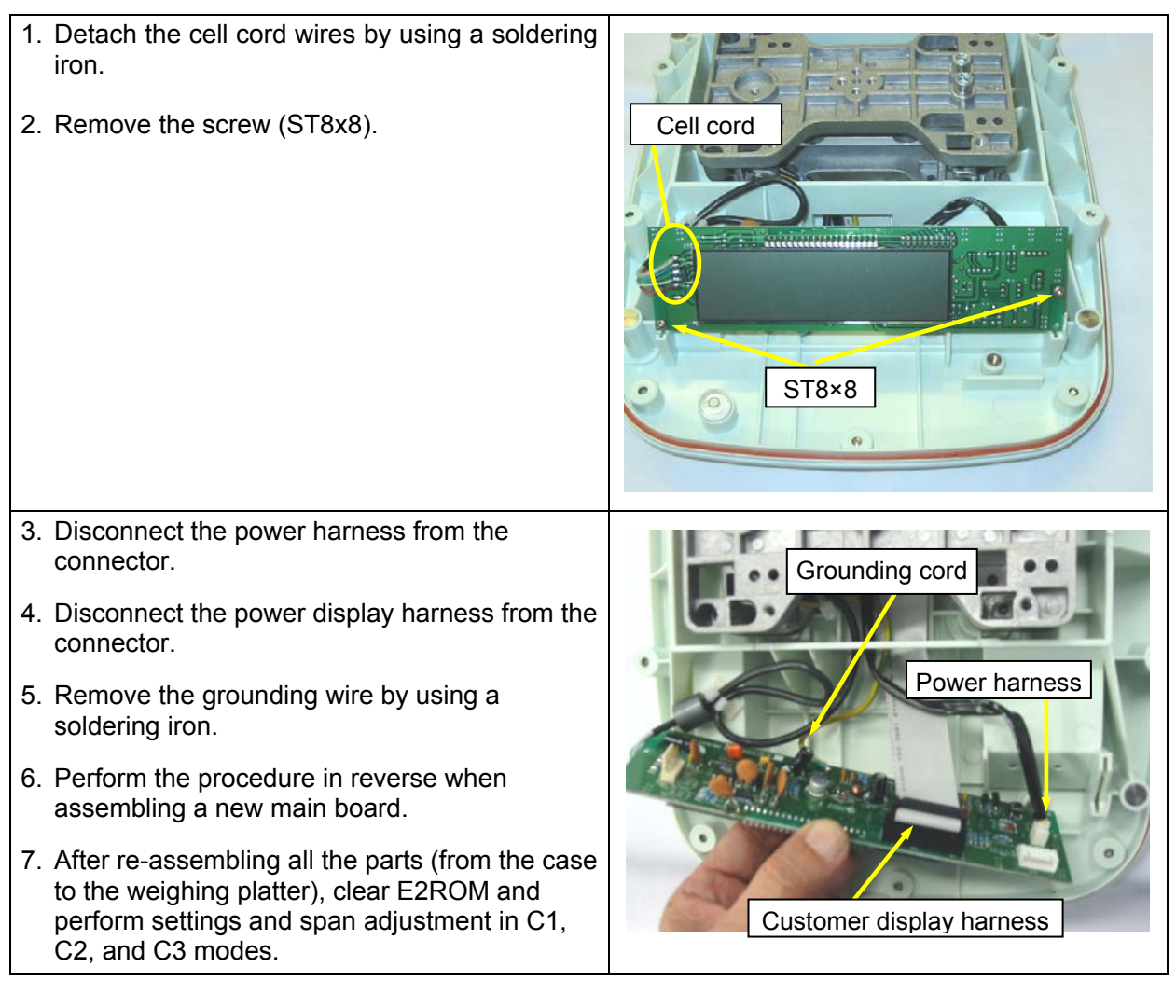

## 4.1.3 Switch Board (PS-022) Replacement

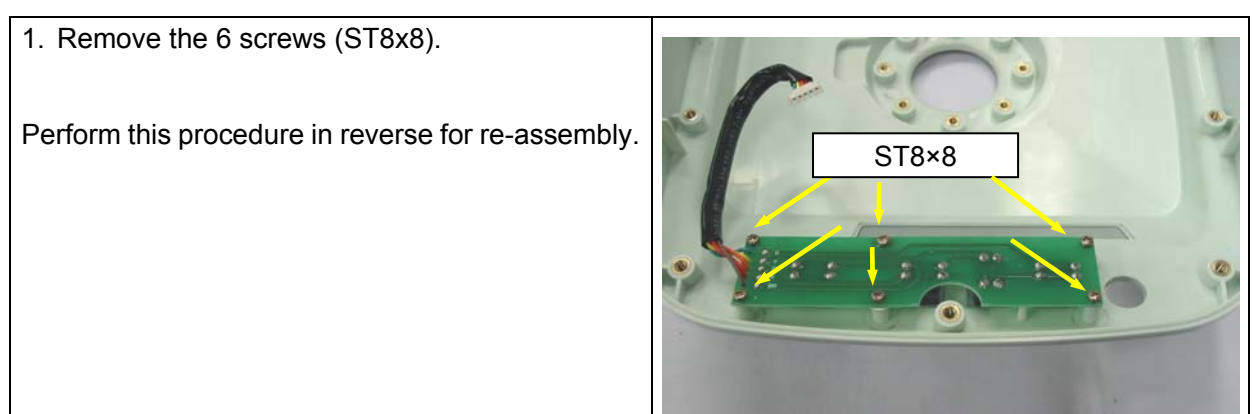

## 4.1.4 Customer Display Board (PS-023) Replacement

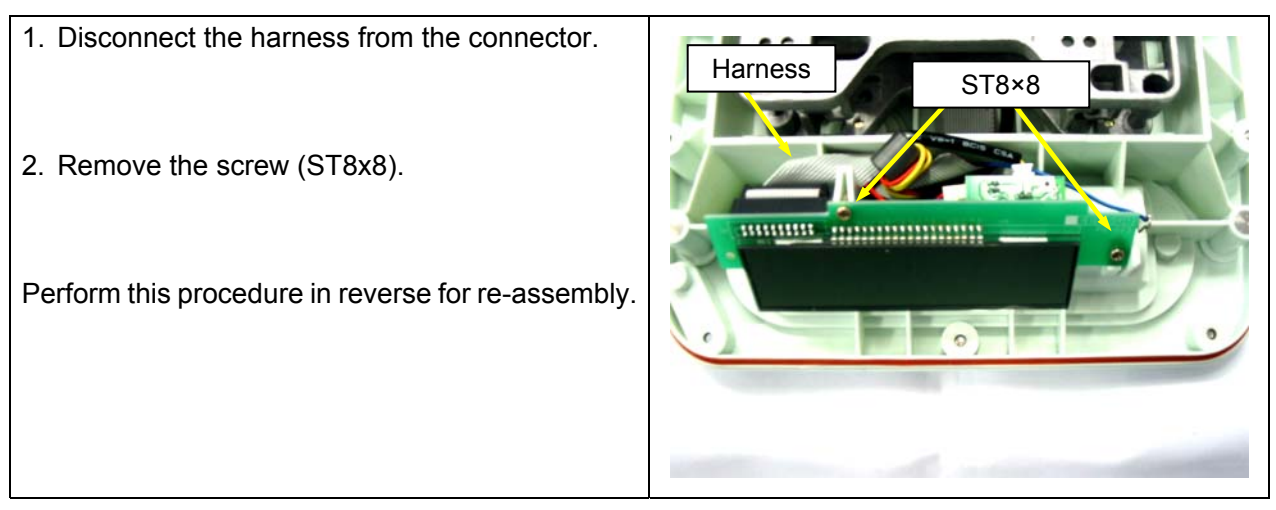

## 4.1.5 Load Cell Replacement

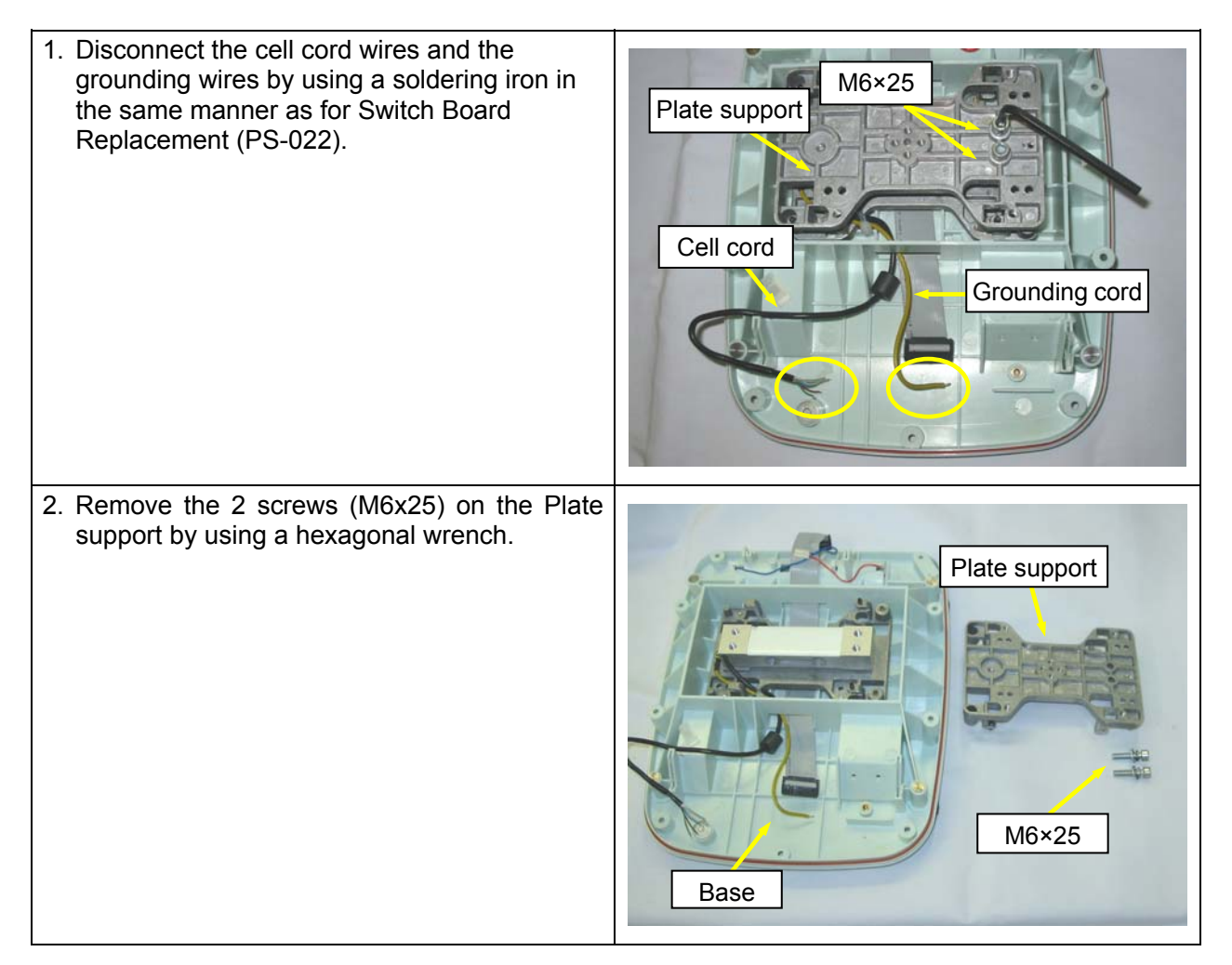

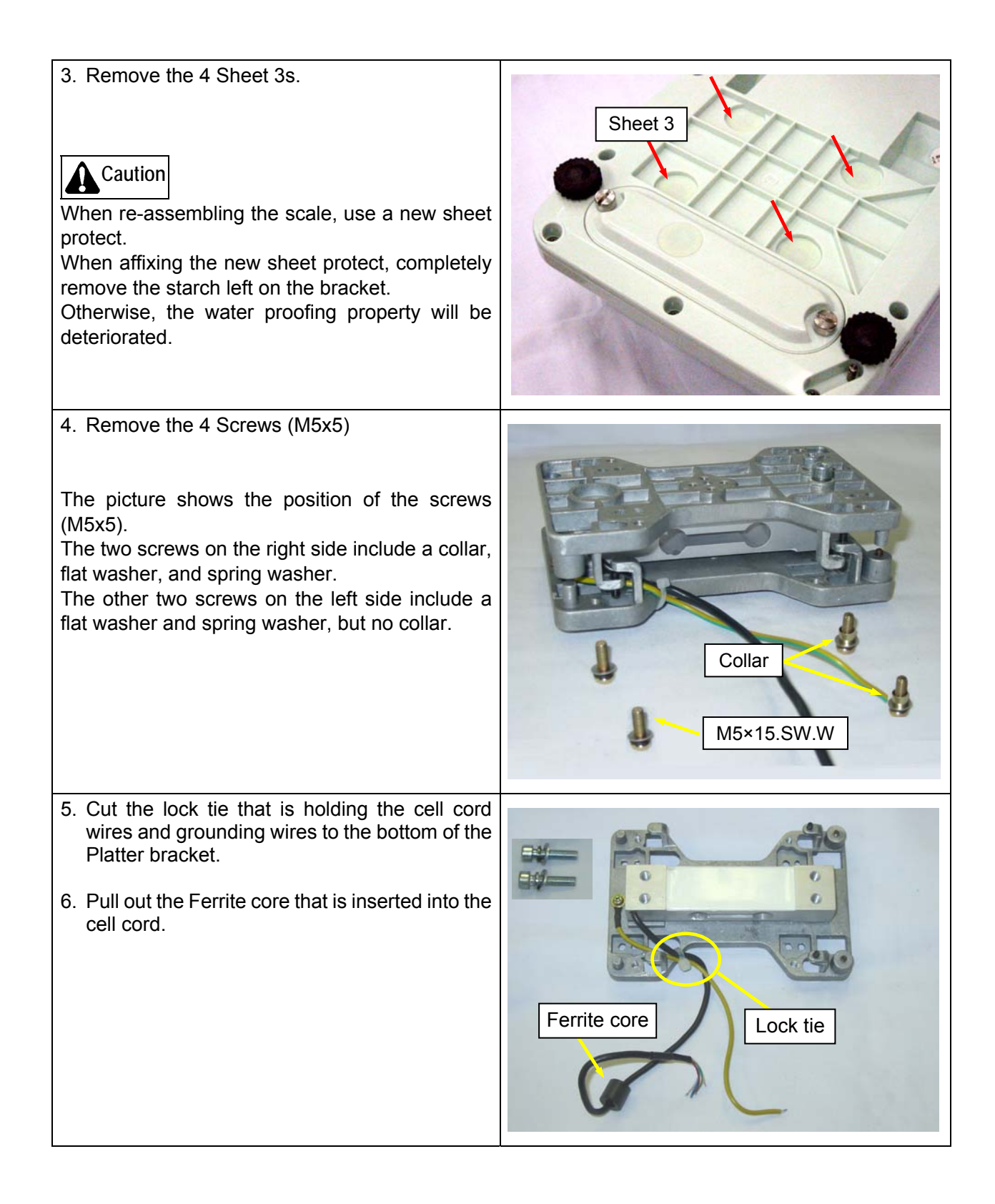

![](_page_32_Figure_0.jpeg)

## 4.1.6 Airproof Rubber Ring Replacement

![](_page_33_Picture_1.jpeg)

# 4.2 Troubleshooting

| Symptom                                                                                          | Cause                                                         | Measure                                                                                                    |
|--------------------------------------------------------------------------------------------------|---------------------------------------------------------------|----------------------------------------------------------------------------------------------------|
| <ol> <li>The display check does not<br/>start when the power switch<br/>is pushed.</li> </ol>    | 1. Trouble of dry battery<br>power supply system              | <ul> <li>Check and replace dry batteries</li> <li>Confirmation and exchange of battery harness</li> </ul>                                                                                                    |
|                                                                                                  | 2. AC adaptor trouble                                         | <ul> <li>Check output voltage (DC2.4-6.0V)<br/>and replace AC adaptor</li> </ul>                                                                                                    |
|                                                                                                  | 3. Main board PS-021<br>trouble                               | • Replace the main borad PS-021.                                                                                                    |
| 2. Power ON $\rightarrow$ Display check $\rightarrow$ "Err1"                                     | 1. Garbled E2ROM data or<br>initialized state.                | • Initialize, perform C1, and C2 and C3 settings, then push the memory switch.                                                                                                    |
|                                                                                                  | 2. Main board PS-021 trouble                                  | • Replace the main board PS-021.                                                                                                    |
| 3. Power ON $\rightarrow$ Display check $\rightarrow$ "Err2"                                     | <ol> <li>Outside weight value start<br/>range</li> </ol>      | <ul> <li>Check if anything is placed on the platter. If so, remove it.</li> <li>Replace the load cell.</li> <li>Replace the main board PS-021.</li> </ul>                                                                                                    |
| <ul> <li>4. Power ON → Display check</li> <li>→ "0"kg does not appear on the display.</li> </ul> | 1. Weight value is unstable.                                  | <ul> <li>Check if something comes in contact<br/>with the platter. If so, remove it.</li> <li>Check if there is wind or vibration near<br/>the machine. If so, avoid these.</li> <li>Replace the main board PS-021.</li> <li>Replace the load cell.</li> </ul> |
| 5. Weight varies at four corners.                                                                | 1. External or load cell trouble                              | <ul> <li>Check if the horizontal state is being kept.</li> <li>Check if there is foreign article between the platter and the case.</li> <li>Check if space of limit adjustment screw is narrow</li> <li>Replace the load cell.</li> </ul>                      |
| 6. The ZERO or TARE key does not function.                                                       | 1. Outside of<br>zero-adjustment or tare<br>subtraction range | • Check that zero-adjustment or tare subtraction is within the specified range.                                                                                                    |
|                                                                                                  | 2. Weight value is unstable.                                  | <ul> <li>Check if something comes in contact<br/>with the platter. If so, remove it.</li> <li>Check if there is wind or vibration near<br/>the machine. If so, avoid these.</li> <li>Replace the main board PS-021.</li> <li>Replace the load cell.</li> </ul> |
| 7. The power supply cuts when time passes.                                                       | 1. Auto power OFF setting.                                    | <ul><li>Check if the auto power OFF function works.</li><li>Default is 60 minutes.</li></ul>                                                                                                    |
|                                                                                                  | 2. Main board PS-0 21<br>trouble                              | Replace the main board PS-021.                                                                                                    |

![](_page_37_Picture_0.jpeg)

230 W. Coleman St. • Rice Lake, WI 54868 • USA U.S. 800-472-6703 • Canada/Mexico 800-321-6703 International 715-234-9171

> www.ricelake.com mobile: m.ricelake.com

> > © 2011 Rice Lake Weighing Systems PN 86367 01/2012